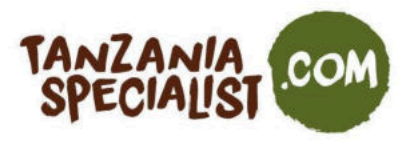

Beste gasten,

Jullie vakantie staat voor de deur en om Tanzania (vasteland of Zanzibar) binnen te komen, heb je een visum nodig. Er zijn twee manieren om dit te verkrijgen: online of bij aankomst op het vliegveld, al geeft de Tanzaniaanse overheid de voorkeur aan de online aanvraag.

Om jullie te helpen bij de online aanvraag, hebben we dit document gemaakt. We raden aan om de aanvraag drie to vier weken voor vertrek te doen. Doe dit niet te snel, want het kan gebeuren dat de datum van afgifte meteen de startdatum van het visum is en dan zou je een probleem kunnen hebben. Wacht ook weer niet te lang, want de verwerkingstijd voor een visum is tien werkdagen, maar kan langer in beslag nemen als bepaalde informatie in de aanvraag ontbreekt.

Zodra je aanvraag is goedgekeurd, ontvang je een email met een zogenaamde 'Visa Grant Notice'. Dit moet je printen of downloaden op je telefoon, meenemen bij vertrek en het bij aankomst in Zanzibar laten zien. Pas dan ontvang je de daadwerkelijke visumstempel in je paspoort.

Let op:

- Vraag het online visum alleen aan via de officiële Tanzaniaanse immigratie website: https://visa.immigration.go.tz/
- Voor een vakantie kan je voor 50 dollar een gewoon visum aanvragen. Dit visum is drie maanden geldig.
- ledere houder van een paspoort moet een eigen visum aanvragen, ook minderjarigen die op de aanvraag van de ouders genoemd worden.
- Als je zowel naar Tanzania als Zanzibar gaat, vul je als bestemming de plek in waar je als eerste voet aan de grond zet.
- Je kunt de aanvraag het beste via de computer doen, waarbij het e-visumportaal van de immigratiedienst het beste werkt als je Mozilla Firefox of Google Chrome gebruikt.
- Houd in gedachte dat je een visum voor Tanzania aanvraagt, een land waar alles wellicht anders loopt dan hoe je het gewend bent. Computersystemen werken bijvoorbeeld niet altijd perfect, en soms moet je het verschillende keren opnieuw proberen. De beste manier om hiermee om te gaan is je schouders ophalen, TIA (This Is Africa!) zuchten, erover lachen en het opnieuw proberen!

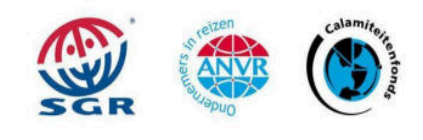

1

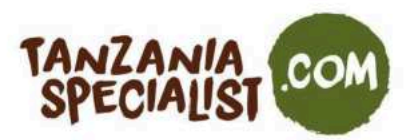

#### Benieuwd naar het EAC (East Africa Community) - Visum?

Als je in één vakantie naar meerdere Oost-Afrikaanse landen reist, kun je een visum voor de Oost-Afrikaanse Gemeenschap (het EAC-visum) aanvragen in plaats van een visum per afzonderlijk land. Let op: hoewel Tanzania deel uitmaakt van de East African Community (EAC), maakt het land geen deel uit van het gezamenlijke visumprogramma en moet je er een apart visum voor aanvragen. Het EAC-visum is geldig wanneer je naar Rwanda, Oeganda en Kenia reist. Het kan echter alleen worden uitgegeven in Oeganda of Rwanda, afhankelijk van welk land je als eerste bezoekt. Als je eerst Kenia bezoekt, moet je een eTA (electronic Travel Authorization) aanvragen voor Kenia en vervolgens een visum per land of een EAC-visum voor de andere twee landen.

Tanzania Specialist is niet verantwoordelijk voor de visumaanvraag. Bij vragen kan je het beste contact opnemen bij de Tanzaniaanse immigratiedienst (zie hieronder) of met de Tanzaniaanse ambassade (BE) of het consulaat (NL). De contactgegevens hierover vind je in onze Kleine Reisgids voor Tanzania.

Vasteland van Tanzania: <u>info@immigration.go.tz</u> <u>visatanzania@immigration.go.tz</u> Zanzibar: proznz@immigration.go.tz

Het team van Tanzania Specialist

 TANZANIA SPECIALIST B.V. Socratesstraat 1, 2675 XD Honselersdijk

 TEL +31 (0) 174 35 2016
 E-MAIL info@tanzaniaspecialist.com

 KVK 65050401
 BTW NL 8559 61351 B.01
 IBAN NL39RAB00308568478

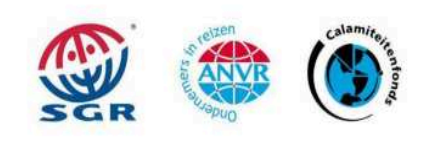

2

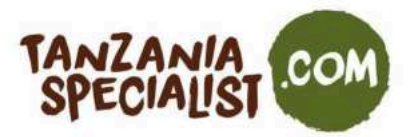

# **Ter voorbereiding**

### Voor een online visumaanvraag, heb je het volgende nodig:

- Een geldig paspoort dat bij aankomst nog ten minste zes maanden geldig is
- Ten minste één lege pagina in je paspoort
- Een retourticket
- Een volledig ingevuld online visumaanvraagformulier

#### Zorg dat je de volgende documenten en gegevens bij de hand hebt bij de online aanvraag:

- Reisinformatie en vluchtgegevens
- Een digitale kopie van je paspoort (JPEG or PNG, max 300 kB)
- Digitale paspoortfoto met een heldere achtergrond (JPEG or PNG, max 300 kB)
- Digitale kopie van het vliegticket (PDF, max 1 MB)
- Visa of Mastercard (ingesteld voor internationale verrichtingen), als je liever geen internationale bankoverschrijving doet

De aanvraagprocedure kan verwarrend zijn, dus houd het volgende in gedachte:

- Je kunt op ieder gewenst moment van de aanvraag uitloggen, om later weer in te loggen met het ID-nummer dat je in het begin aanmaakt. De ingevulde gegevens blijven bewaard.
- Na betaling kan het tien dagen duren voor de aanvraag wordt goedgekeurd.
- Eenmaal goedgekeurd, ontvang je een zogeheten Visa Grant Notice die je moet printen (of downloaden) en mee moet nemen.
- Ontvang je de e-mail met de Visa Grant Notice niet op tijd, dan kan je inloggen om te zien of de aanvraag al is goedgekeurd. Mocht dit zo zijn, dan kan je de Visa Grant Notice direct downloaden.
- Als de aanvraag niet binnen tien dagen wordt goedgekeurd, kan je het beste de immigratiedienst mailen via info@immigration.go.tz.
- Mocht je voor vertrek nog geen Visa Grant Notice of antwoord hebben, zorg dan dat je bevestigingsmail voor de aanvraag print en neem deze mee. Bij aankomst kan je dit aan de immigratiedienst laten zien. Waarschijnlijk moet je dan ter plekke het visum opnieuw aanvragen en opnieuw 50 USD betalen.
- Verkeerd aangevraagde visa of visa die informatie of bijlagen missen, kunnen worden afgewezen zonder terugbetaling.
- Als de online aanvraag wordt afgekeurd, kan je het visum bij aankomst aanvragen. Je betaalt dan wel opnieuw 50 dollar.

 TANZANIA SPECIALIST B.V. Socratesstraat 1, 2675 XD Honselersdijk

 TEL +31 (0) 174 35 2016
 E-MAIL info@tanzaniaspecialist.com

 KVK 65050401
 BTW NL 8559 61351 B.01
 IBAN NL39RAB00308568478

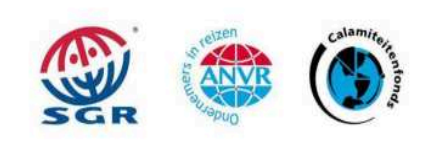

3

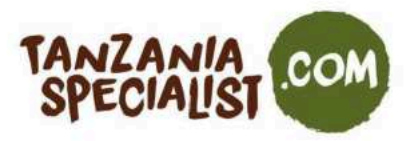

## Om te beginnen

1. Ga naar https://visa.immigration.go.tz/, lees de Visa Application Guidelines zorgvuldig door en klik dan op 'Apply for a new visa'.

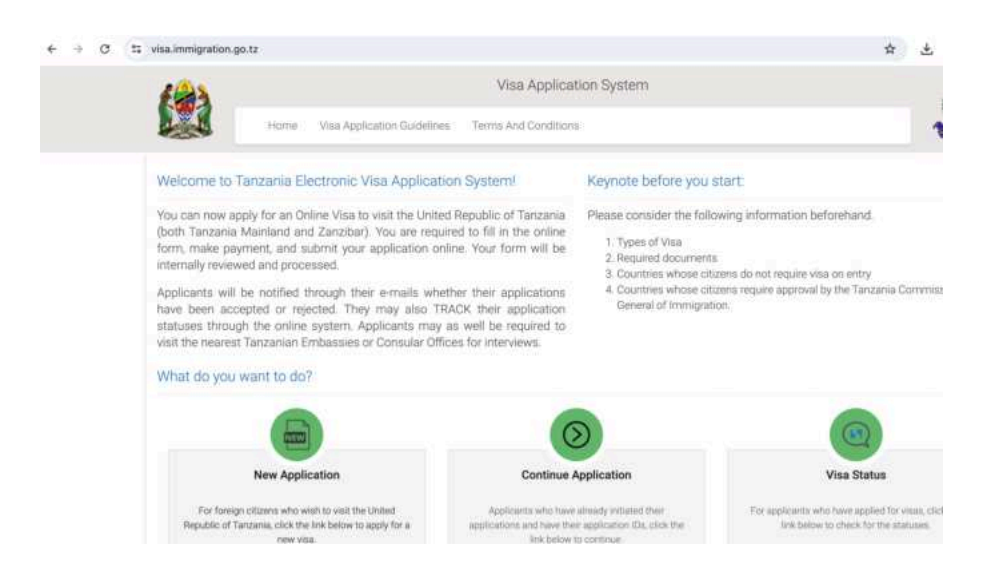

 TANZANIA SPECIALIST B.V. Socratesstraat 1, 2675 XD Honselersdijk

 TEL +31 (0) 174 35 2016
 E-MAIL info@tanzaniaspecialist.com

 KVK 65050401
 BTW NL 8559 61351 B.01
 IBAN NL39RAB00308568478

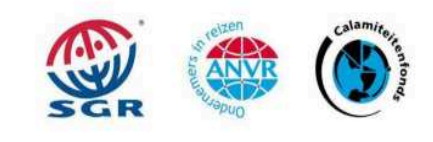

4

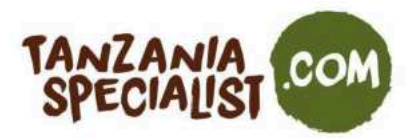

### Het visum aanvragen

1. Vul de standaard gegevens in, zoals je email, paspoortnummer en het land van afgifte voor het paspoort. Kies ook een beveiligingsvraag en het bijbehorende antwoord. Bevestig dat je geen robot bent en klik op 'Start New Application'.

| The second second |                          |
|----------------------------------------------------------------------------------------------------|--------------------------|
| Apply for a new Visa                                                                                                    | Basic Information        |
| You are about to apply for a new Visa. Please fill the required information to                                                                                                    | Email *                  |
| generate an application ID which you can use for future references.                                                                                                    | Email                    |
|                                                                                                    | Passport Number *        |
|                                                                                                    | Plansport No.            |
|                                                                                                    | Passport Issue Country * |
|                                                                                                    | - Passport Issue Country |
|                                                                                                    | Security Question *      |
|                                                                                                    | - Select Question - v    |
|                                                                                                    | Security Answer          |
|                                                                                                    | Arswe                    |
|                                                                                                    | kch bin kein Roboter.    |

2. Je ziet nu het ID-nummer voor je aanvraag, dat je nodig hebt als je later opnieuw wil inloggen. Bewaar dit goed of schrijf het ergens op en klik dan op 'Proceed to next step'. En geen zorgen, je kunt je gegevens altijd bewaren, uitloggen en later weer opnieuw inloggen om verder te gaan.

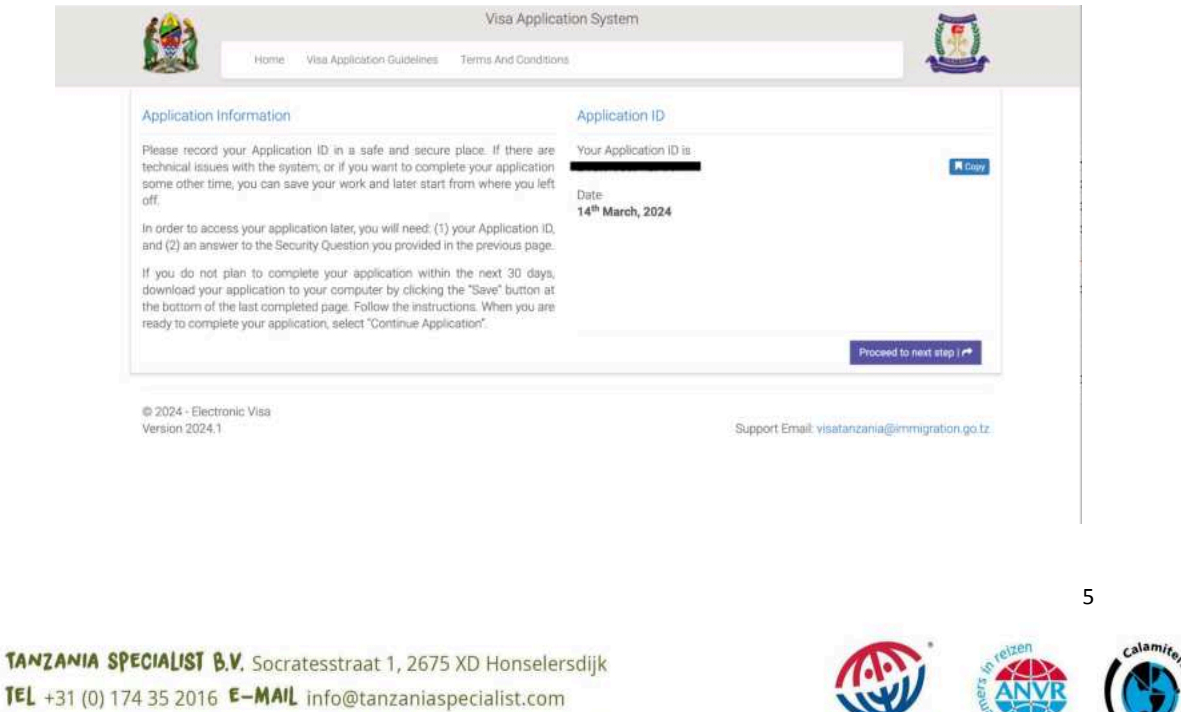

KVK 65050401 BTW NL 8559 61351 B.01 IBAN NL39RAB00308568478

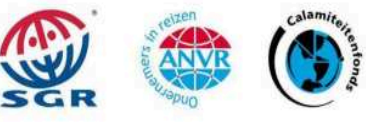

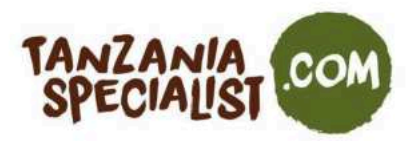

3. Vul je persoonlijke gegevens in, zoals voor- en achternaam, geslacht, burgerlijke stand, datum en plaats van geboorte en je nationaliteit. Deze gegevens moeten overeenkomen met de gegevens in je paspoort. Klik dan op 'Save and continue'.

|                      |                                        | or denote the                                   |                    |  |  |  |
|----------------------|----------------------------------------|-------------------------------------------------|--------------------|--|--|--|
| Application ID       |                                        |                                                 | Applicant Email :  |  |  |  |
| Personal Information | Note: Information on this page must me | atch the information as it is written in your p | assiport.          |  |  |  |
| Contact, Address and | Personal Information                   | Personal Information:                           |                    |  |  |  |
| Descend Information  | First name *                           | Middle name                                     | Sumame             |  |  |  |
| Passport Information | First name                             | Middle name                                     | Summe              |  |  |  |
| Travel Information   | Gender *                               | Marital Status *                                |                    |  |  |  |
| Documents            | O Male O Female                        | - Select Status - v                             |                    |  |  |  |
| Declaration          |                                        |                                                 |                    |  |  |  |
| Payments             | Date and Place of Birth                |                                                 |                    |  |  |  |
| -                    | Birth Date *                           | Country *                                       | City *             |  |  |  |
| Complete             | Day ~ Month ~ Year ~                   | - Select Country - ~                            | City               |  |  |  |
|                      | Nationality                            |                                                 |                    |  |  |  |
|                      | Nationality at Birth *                 | Present Nationality *                           | Residence Status * |  |  |  |
|                      |                                        |                                                 |                    |  |  |  |

4. Vul je contactgegevens in, zoals je telefoonnummer, e-mailadres, fysiek adres en beroep, en klik dan op 'Save and continue'.

| 1000                                     |                             |                  |                      |
|------------------------------------------|-----------------------------|------------------|----------------------|
| Application ID                           |                             |                  | Applicant Email      |
| <ul> <li>Personal Information</li> </ul> | Contact Information         |                  |                      |
| Contact, Address and                     | Telephone No                | Mobile No *      | Email *              |
| Employment                               | Telephone No                | +255 621 234 567 | Email                |
| Passport Information                     |                             |                  |                      |
| Travel Information                       | Physical Address            |                  |                      |
| Documents                                | Present Physical Address *  | Present City *   | Present Country *    |
|                                          | Present Physical Address    | Present City     | - Select Country - ~ |
| Declaration                              | Permanet Physical Address * | Permanet City *  | Permanet Country *   |
| Payments                                 | Permanet Physical Address   | Permanet Ddy     | - Select Country - ~ |
| Complete                                 |                             |                  |                      |
|                                          | Employment                  |                  |                      |
|                                          | Employment Status *         | Employer         | Occupation           |
|                                          | - Select Status -           | Employer         |                      |

 TANZANIA SPECIALIST B.V. Socratesstraat 1, 2675 XD Honselersdijk

 TEL +31 (0) 174 35 2016 E-MAIL info@tanzaniaspecialist.com

 KVK 65050401 BTW NL 8559 61351 B.01 IBAN NL39RAB00308568478

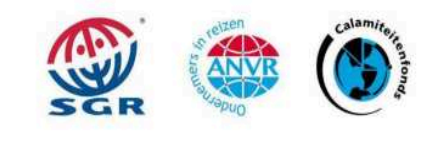

6

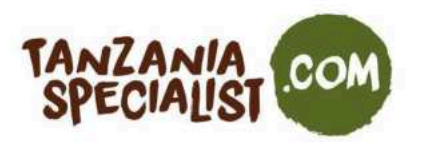

5. Vul je paspoortgegevens in zoals het type paspoort en het nummer, land en plaats van afgifte, en de afgifte- en vervaldatum. Klik dan op 'Save and continue'.

| 6 <u>8</u> 3                             | Visa Application 5                               | System | 7                     |
|------------------------------------------|--------------------------------------------------|--------|-----------------------|
| Home                                     | Visa Application Guidelines Terms And Conditions |        |                       |
| pplication ID                            |                                                  |        | Applicant Email       |
| Personal Information                     | Passport Information                             |        |                       |
| <ul> <li>Contact, Address and</li> </ul> | Passport Type *                                  |        | Passport Number *     |
| mployment                                | - Select Pasport type -                          | -      | Passport Number       |
| Passport Information                     | Country of Issue *                               |        | Place of issue *      |
| ravel Information                        | - Select Country -                               | ~      | Place of issue        |
| locuments                                | Issuance Date *                                  |        | Expiry Date *         |
| eclaration                               | Day V Month Vear V                               |        | Day ~ Month ~ Year ~  |
| ayments                                  |                                                  |        |                       |
| omplete                                  | Save and exit   哲                                |        | Save and continue ( 🕈 |

6. Onder 'Travel Information' vul je gegevens in zoals de dichtstbijzijnde Tanzaniaanse ambassade voor Nederland of België. Onder 'Type of Visa' selecteer je 'Ordinary visa' en 'Tourism' of 'Leisure and Holiday' als doel van je bezoek.

Onder 'Travel Plans' kies je Tanzania of Zanzibar als plaats van bestemming. Als je van plan bent allebei te bezoeken, kies dan de plek waar de vakantie begint. Selecteer 'Airport' onder 'Port Type', vul het vliegveld van aankomst en vertrek in, de datum van aankomst en de geplande duur van de vakantie.

| Home                                                                                                    | Visa Application Guidelines Terms And Co     | onditions            |                      | 1                         | -  |
|----------------------------------------------------------------------------------------------------|----------------------------------------------|----------------------|----------------------|---------------------------|----|
| Application ID                                                                                                 |                                              |                      |                      | Applicant Email           | -  |
| <ul> <li>Personal Information</li> </ul>                                                                       | Tanzania Embassy                             |                      |                      |                           |    |
| <ul> <li>Contact, Address and</li> </ul>                                                                       | Country from where you are applying *        |                      | Nearby embassy to    | handle your application * |    |
| Employment                                                                                                    | - Select Country -                           |                      | - Select embassy -   |                           | Ű. |
| <ul> <li>Passport Information</li> </ul>                                                                       |                                              |                      |                      |                           |    |
| C Travel Information                                                                                           | Visit Details                                |                      |                      |                           |    |
| Documents                                                                                                    | Type of Visa Requested *                     |                      | Purpose of your visi | t •                       |    |
| and a second second second second second second second second second second second second second second second | - Select visa type -                         | *                    | - Select visit purpo | 58                        | 2  |
| Declaration                                                                                                    | Is this your first time to visit Tanzania? * | Last visit date      |                      | Visa Number               |    |
| Payments                                                                                                    | O Yes O No                                   | Day ~ Month          | ~ Year ~             | Last Visa Number          |    |
| Complete                                                                                                    |                                              |                      |                      |                           |    |
|                                                                                                    | Travel Plans                                 |                      |                      |                           |    |
|                                                                                                    | Destination *                                | Onward Country       |                      |                           |    |
|                                                                                                    | - Select destination                         | - Select Country -   | ~                    |                           |    |
|                                                                                                    | Port Type *                                  | Port of entry        |                      | Port of departure         |    |
|                                                                                                    | - Select Port Type -                         | - Select port -      | ~                    | - Select port -           | 3  |
|                                                                                                    | Date of arrival *                            | Stay duration (days) |                      |                           |    |
|                                                                                                    | Day Vear Vear                                | Stay duration (days) |                      |                           |    |

 TANZANIA SPECIALIST B.V. Socratesstraat 1, 2675 XD Honselersdijk

 TEL +31 (0) 174 35 2016
 E-MAIL info@tanzaniaspecialist.com

 KVK 65050401
 BTW NL 8559 61351 B.01
 IBAN NL39RAB00308568478

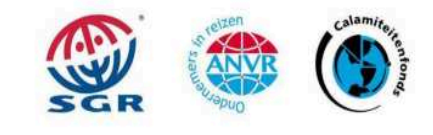

7

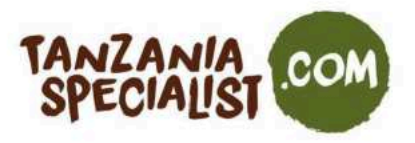

De belangrijkste luchthavens voor aankomst en vertrek zijn: Tanzania (vasteland): Arusha - Kilimanjaro International Airport (KIA) Dar es Salaam - Julius Nyerere International Airport (JNIA) Zanzibar: Abeid Amani Karume International Airport

Onder 'Local Host' kies je 'Organization/ Company' en gebruik je het adres en de contactgegevens van Tanzania Specialist (zie hieronder). Als accommodatie kies je 'Hotel' en voeg je de naam en het adres toe van het eerste hotel waar jullie verblijven. Kies dan op 'Save and continue'.

R&M Tanzania Specialist Ltd. 5 Mlimani 23125 Olmoti, Arusha CBD Arusha, Tanzania +255 786 447 455 info@tanzaniaspecialist.com

| Company/Organization     Mobile No *       Full name *     Mobile No *       Tampany Expedialist <ul> <li>+40 408 7407061</li> <li>-+40 408 7407061</li> <li>Company name/ Organization registration No</li> <li>Introduction No</li> <li>Company name/ Organization registration No</li> <li>Company name/ Organization registration No</li> <li>Company name/ Organization registration No</li> <li>Company name/ Organization registration No</li> <li>Company name/ Organization registration No</li> <li>Company name/ Organization registration No</li> <li>Company name/ Organization registration No</li> <li>Company name/ Organization Registration No</li> <li>Company name/ Organization Registration No</li> <li>Company name/ Organization Registration No</li> <li>Company name/ Organization Registration No</li> <li>Company name/ Organization Registration No</li> <li>Company name/ Organization Registration No</li> <li>Company name/ Organization Registration No</li> <li>Company name/ Organization Registration No</li> <li>Company name/ Organization Registration No</li> <li>Company name/ Organization Registration No</li> <li>Company name/ Organization Registration Registratin Registration Registration Registration Registration Reg</li></ul>                                                                                | Host *                         |                                             |
|----------------------------------------------------------------------------------------------------|--------------------------------|---------------------------------------------|
| Full name *     Mobile No *       Tanzania Specialist <ul> <li>+49 406 7407061</li> <li>Company name/ Organization registration No</li> <li>infogitanizanisspecialist.com</li> <li>Company name/ Organization registration No</li> <li>Company name/ Organization registration No</li> <li>Company name/ Organization registration No</li> <li>Company name/ Organization registration No</li> <li>Company name/ Organization registration No</li> <li>Company name/ Organization registration No</li> <li>Company name/ Organization registration No</li> <li>Company name/ Organization registration No</li> <li>Company name/ Organization registration No</li> <li>Company name/ Organization Registration No</li> <li>Company name/ Organization Registration No</li> <li>Company name/ Organization Registration No</li> <li>Company name/ Organization Registration Registration Regist</li></ul> | Company/Organization ~         |                                             |
| Tampania Specialist     • +49 406 7407061       Email •     Company name/ Organization registration No       info@tantzaniaspecialist.com     Company name/ Organization registration No       Relationship •     Physical Address •       Customer     Socrateustrast 1, 267550 Honsetersdijk       Accommodation     Where are you going to stay? *                                                                                                    | Full name *                    | Mobile No *                                 |
| Email *     Company name/ Organization registration No       info@tranzariaspectualist.com     Company name/ Organization registration No       Relationship *     Company name/ Organization registration No       Relationship *     Physical Address *       Customer     Socratestraat 1.2675XD Honselersdijk       Accommodation     Where are you going to stay? *                                                                                                    | Tanzania Specialist            | - +49 408 7407061 +                         |
| enfogtanzanisspecualist.com         Company reme? Organization His           Relationship *         Physical Address *           Customer         Socratestraat 1, 2675XD Honselersdijk           Accommodation         Where are you going to stay? *         Physical Address *                                                                                                    | Ersail •                       | Company name/ Organization registration No  |
| Relationship *     Physical Address *       Customer     Sooratestriat 1, 2675XD Honseleredijk       Accommodation     Where are you going to stay? *                                                                                                    | info@tanzaniaspecualiat.com    | Company names' Organization registration No |
| Customer Socratesitrast 1, 2675KD Honselersdijk Accommodation Where are you going to stay? * Physical Address *                                                                                                    | Relationship *                 | Physical Address *                          |
| Accommodation Where are you going to stay? * Physical Address *                                                                                                    | Customer                       | Socratesstraat 1, 2575XD Honselersdijk      |
| Where are you going to stay? * Physical Address *                                                                                                    | Accommodation                  |                                             |
|                                                                                                    | Where are you going to stay? * | Physical Address *                          |
| Hatel - Ahadi Lodge                                                                                                    | Hotel                          | Ahadi Loope                                 |
| Countries Resided                                                                                                    | Countries Resided              | Aunor roodud                                |

 TANZANIA SPECIALIST B.V. Socratesstraat 1, 2675 XD Honselersdijk

 TEL +31 (0) 174 35 2016
 E-MAIL info@tanzaniaspecialist.com

 KVK 65050401
 BTW NL 8559 61351 B.01
 IBAN NL39RAB00308568478

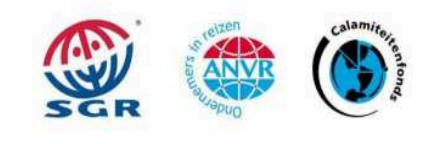

8

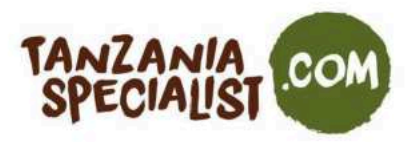

7. Tot slot moet je nog een paar documenten uploaden. Houd er rekening mee dat het maximale formaat voor de paspoortfoto en de foto van de biodata pagina uit het paspoort 300kb is (alleen JPG of PNG). De PDF van je retourticket mag niet groter zijn dan 1 MB. Als je de documenten hebt toegevoegd, klik je op 'Save and continue'.

| 123                                                     | Visa Application Sy                                                                         | vstem 🏾 💏                                                                                    |
|---------------------------------------------------------|---------------------------------------------------------------------------------------------|----------------------------------------------------------------------------------------------|
| Home                                                    | e Visa Application Guidelines Terms And Conditions                                          |                                                                                              |
| Application ID                                          | -                                                                                           | Applicant Email                                                                              |
| <ul> <li>Personal Information</li> </ul>                | Upload Documents                                                                            |                                                                                              |
| <ul> <li>Contact, Address and<br/>Employment</li> </ul> | Applicant passport size photo<br>(Supported types are <b>'jpeg/png'</b> , size = 300KB max) | Applicant Passport bio data page<br>(Supported types are <b>jpeg/png</b> ; size = 300KB max) |
| ✓ Passport Information                                  |                                                                                             |                                                                                              |
| <ul> <li>Travel Information</li> </ul>                  |                                                                                             |                                                                                              |
| () Documents                                            |                                                                                             |                                                                                              |
| Declaration                                             |                                                                                             |                                                                                              |
| Payments                                                |                                                                                             |                                                                                              |
| Complete                                                | Choose file No file chosen                                                                  | Choose file No file chosen                                                                   |
|                                                         | Supporting Document(s)                                                                      |                                                                                              |
|                                                         | Return Ticket (Supported type is 'pdf', size = 1MB max)                                     |                                                                                              |
|                                                         | Choose file No file chosen                                                                  |                                                                                              |
|                                                         | Save and exit ( 🖺 )                                                                         | Save and continue   #                                                                        |

8. De volgende pagina toont een overzicht van je aanvraag. Lees dit zorgvuldig door en pas aan waar nodig. Als je de aanvraag eenmaal hebt ingediend, kan je deze niet meer aanpassen of terugtrekken. Lees de disclaimer en vink aan dat je de informatie hebt gelezen en begrepen. Klink dan op 'Save and continue'.

| The Immigration Service Department reserves the r     | ight to change the terms and conditions without prior notice. The |
|-------------------------------------------------------|-------------------------------------------------------------------|
| applicant is responsible for regularly reviewing thes | e terms and conditions.                                           |
|                                                       |                                                                   |
| Please indicate that you have read and un             | derstood the information provided above.                          |
|                                                       |                                                                   |
|                                                       |                                                                   |
|                                                       | Save and continue I                                               |

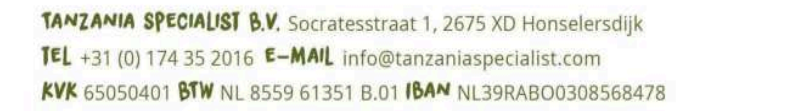

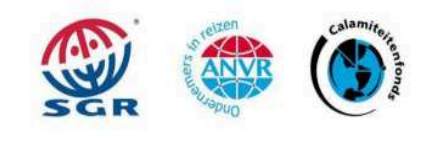

9

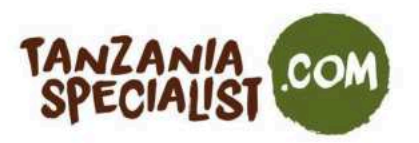

9. Onder 'Payments' kies je eerst de betalingsmethode van je voorkeur. Je kunt met Visa of Mastercard betalen, of als je die niet hebt, het geld overmaken per bank.

Als je het geld per bank overmaakt, kan je de rekening downloaden en bewaren op je computer. Je klikt dan op 'Continue later' en maakt eerst het benodigde bedrag over. Het adres van de bank wordt automatisch ingevuld, afhankelijk van de bestemming die je eerder hebt ingevuld (Tanzania vasteland of Zanzibar). Wacht vervolgens op een email met nieuwe instructies. Let wel: bankoverschrijvingen duren ongeveer een week en kunnen dus voor vertraging zorgen bij de afgifte van de goedkeuring van het visum. Ga verder met stap 12.

Als je met Visa of Mastercard betaalt, klik dan op 'Proceed with Visa or Mastercard' en ga verder met stap 11.

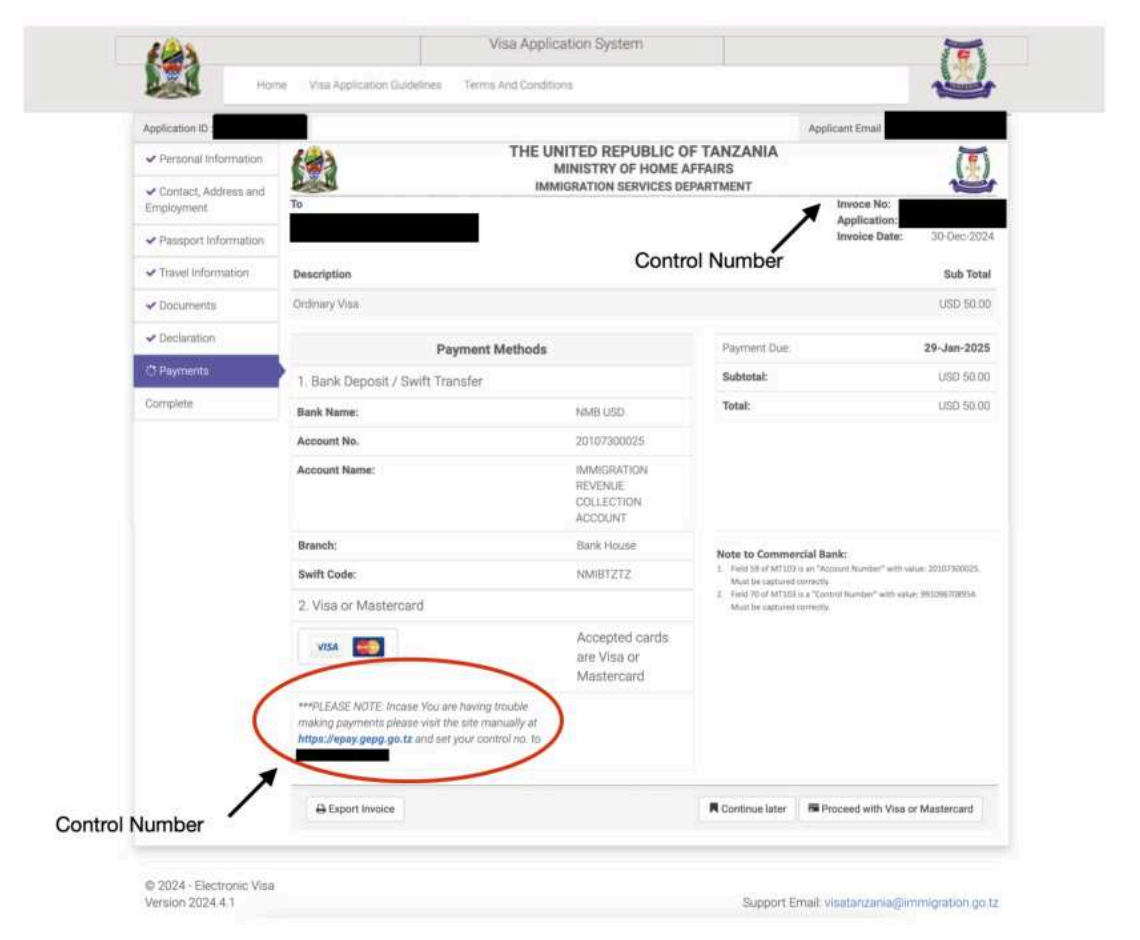

**Opgelet:** Als je problemen hebt met het uitvoeren van de betaling, ga dan naar de website <u>https://epay.gepg.go.tz</u> en voer je controlenummer/factuurnummer in (zie screenshot) om de betaling af te ronden.

 TANZANIA SPECIALIST B.V. Socratesstraat 1, 2675 XD Honselersdijk

 TEL +31 (0) 174 35 2016
 E-MAIL info@tanzaniaspecialist.com

 KVK
 65050401
 BTW NL 8559 61351
 B.01
 IBAN NL39RAB00308568478

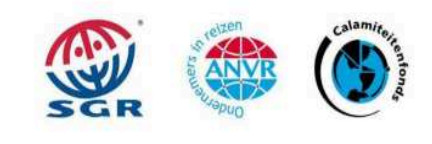

10

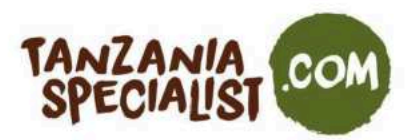

10. Je wordt nu doorgeleid naar de 'Government Electronic Payment Gateway' (GePG),waar je op 'Pay now' moet klikken.

|                                                                                                    | United Republic of Tanzania                                                                                                    |   |
|----------------------------------------------------------------------------------------------------|----------------------------------------------------------------------------------------------------|---|
|                                                                                                    |                                                                                                    |   |
| and the second second se | Government electronic Payment Gateway(GePG)                                                                                                    | 1 |
|                                                                                                    | Control *: Description : Visa<br>Application                                                                                                    |   |
|                                                                                                    | Invigration Services Department                                                                                                    |   |
|                                                                                                    | Name :                                                                                                    |   |
|                                                                                                    | Email Phone                                                                                                    |   |
|                                                                                                    | Billed Item 50,00US0                                                                                                    |   |
| the state                                                                                                    | Note: GePG does not store or process card details, the card detail<br>capturing and processing is done by National Microfinance Bank<br>Payment Gateway |   |
| S HUT AND A                                                                                                    | Cancel Pay Now                                                                                                    |   |

Klik vervolgens op de creditcard van je keuze, vul de kaartgegevens in en klik op 'Continue'.

| Zahlu<br>Bitte va<br>Go<br>Con                    | ungsdetails<br>ihlen Sie Ihne Zahlungamethode<br>Kredit- oder Debitkarte 🚎<br>UnionPay SecurePay 📷 | -G)                               |                                                                                    |
|---------------------------------------------------|----------------------------------------------------------------------------------------------------|-----------------------------------|------------------------------------------------------------------------------------|
| Con                                               |                                                                                                    | (0)                               |                                                                                    |
| Paper<br>Interior                                 |                                                                                                    |                                   | Immigration Services Department<br>: 50,00 USD<br>Kartennummer *                   |
| Name<br>Email<br>Phone                            | Abbrechen                                                                                          | Vetter Go                         | VISA<br>Ablaufmonat * Ablaufjahr *<br>MM - JJ -                                    |
| Billed Atem     O Note: GePG     capturing and pr | S0.0002D<br>3 does not store or process card de<br>recessing is done by NMB Payment                | calls, the card detail<br>Gateway | Name des Karteninhabers * Prüfnummer * Total Shaften auf der Rücksalte Inner Karte |

 TANZANIA SPECIALIST B.V. Socratesstraat 1, 2675 XD Honselersdijk

 TEL +31 (0) 174 35 2016
 E-MAIL info@tanzaniaspecialist.com

 KVK
 65050401
 BTW NL 8559 61351 B.01
 IBAN NL39RAB00308568478

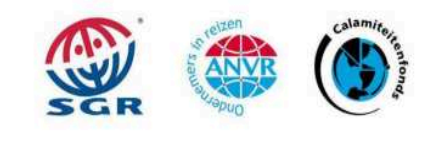

11

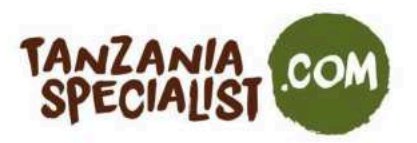

- 11. Als de betaling succesvol is, kan je de aanvraag indienen. Je ontvangt per e-mail een bevestiging dat de aanvraag is ingediend.
- 12. Wacht op de goedkeuring van je visumaanvraag, die je per e-mail toegestuurd krijgt. Terwijl je wacht, kan je de voortgang van je aanvraag volgen door met je ID-nummer in te loggen. Op de website voor visumaanvragen klik je daarvoor op de 'Visa Status' knop.

| 100                                                                                                    | ation System                                                                                                    |                                                                                                    |                                                                                                    |
|----------------------------------------------------------------------------------------------------|----------------------------------------------------------------------------------------------------|----------------------------------------------------------------------------------------------------|----------------------------------------------------------------------------------------------------|
| Home Visa Application Guidelin                                                                                                    | es Terms And Condition                                                                                                    | 8)                                                                                                    | 1                                                                                                    |
| Welcome to Tanzania Electronic Visa Applica                                                                                                    | tion System!                                                                                                    | Keynote before you s                                                                                                    | start:                                                                                                    |
| You can now apply for an Online Visa to visit the Unit<br>(both Tanzania Mainland and Zanzibar). You are req<br>form, make payment, and submit your application of<br>internally reviewed and processed.<br>Applicants will be notified through their e-mails wh<br>have been accepted or rejected. They may also to<br>statuses through the online system. Applicants may<br>visit the nearest Tanzanian Embassies or Consular Of | ed Republic of Tanzania<br>uired to fill in the online<br>online. Your form will be<br>nether their applications<br>"RACK their application<br>y as well be required to<br>ffices for interviews. | Please consider the follo<br>1. Types of Visa<br>2. Required documents<br>3. Countries whose citi<br>4. Countries whose citi<br>General of Immigrati | wing information beforehand.<br>zens do not require visa on entry<br>zens require approval by the Tanzania Commise<br>on. |
| What do you want to do?                                                                                                    |                                                                                                    |                                                                                                    |                                                                                                    |
|                                                                                                    | C                                                                                                    |                                                                                                    |                                                                                                    |
| New Application                                                                                                    | Continue /                                                                                                    | Application                                                                                                    | Visa Status                                                                                                    |
| For foreign citizens who wish to visit the United<br>Republic of Tanzania, click the link below to apply for a<br>new visa.                                                                                                    | Applicants who have<br>applications and have the<br>link below                                                                                                    | already initiated their<br>ir application IDs, click the<br>to continue.                                                                             | For applicants who have applied for visas, click<br>link below to check for the statuses.                                 |

- Als je aanvraag is **goedgekeurd**, kan je de zogenaamde 'Visa Grant Notice' uit de goedkeuringsmail printen of downloaden op je mobiel. Bij aankomst krijg je dan een stempel in je paspoort. Het visum moet je bij alle aankomst- en vertrekpunten kunnen laten zien.
- Als de aanvraag is afgekeurd, kan je niet naar Tanzania reizen. Mocht dit het geval zijn, neem dan contact op met info@immigration.go.tz om de situatie uitgelegd te krijgen en te horen wat je moet doen. Of je kan ook kiezen om het visum opnieuw aan te vragen bij aankomst, maar dat is op eigen risico.
- 13. Zorg dat je het goedgekeurde visum (Visa Grant Notice) bij je draagt bij vertrek!

 TANZANIA SPECIALIST B.V. Socratesstraat 1, 2675 XD Honselersdijk

 TEL +31 (0) 174 35 2016
 E-MAIL info@tanzaniaspecialist.com

 KVK 65050401
 BTW NL 8559 61351 B.01
 IBAN NL39RAB00308568478

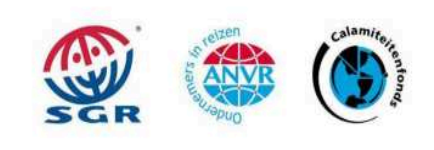

12